| ≡ Gờλ                                    |                                                                                                    | Logout                                                                                                    |
|------------------------------------------|----------------------------------------------------------------------------------------------------|----------------------------------------------------------------------------------------------------|
| ST Holder<br>seasonticket@mailinator.com | Seating Group                                                                                                    |                                                                                                    |
| Account ID - 7                           | Enter Group Name *                                                                                                    |                                                                                                    |
| 🚆 🛛 Buy Season Tickets                   | Select Product *                                                                                                    |                                                                                                    |
| y My Match Tickets                       |                                                                                                    |                                                                                                    |
| 🛷 🛛 Manage Season Ticket                 | Create Seating Group                                                                                                    |                                                                                                    |
| Bring a Friend                           | Some Rules                                                                                                    |                                                                                                    |
| lance 🕹 🕹                                | <ol> <li>Only one seating group is permitted per season ticket account for each County and Code.</li> <li>Seating groups are limited to a maximum of 14 season ticket holders.</li> </ol> |                                                                                                    |
| Seating Groups                           | <ol> <li>You can only create a group containing the same County &amp; Code.</li> <li>Once created, a seating group applies for all matches that season only.</li> </ol>                   |                                                                                                    |
|                                          |                                                                                                    |                                                                                                    |
| Opt Out                                  |                                                                                                    |                                                                                                    |
| Help / FAQs                              |                                                                                                    |                                                                                                    |
| Logout                                   |                                                                                                    |                                                                                                    |
|                                          |                                                                                                    |                                                                                                    |
|                                          | Ver                                                                                                    | rsion : 2020.02.10.3   Privacy Statement                                                                                                    |
|                                          | ver                                                                                                    | The second state of the second state of the se |

Select 'Seating Groups' from the side-menu.

| $\equiv C \partial \partial$             |                                                                                                    | Logout                                     |
|------------------------------------------|----------------------------------------------------------------------------------------------------|--------------------------------------------|
| ST Holder<br>seasonticket@mailinator.com | Seating Group                                                                                                    |                                            |
| Account ID - 7                           | Enter Group Name *<br>You can use any name you like                                                                                                    |                                            |
| 🚆 🛛 Buy Season Tickets                   | Select Product * Cork Football 2020                                                                                                    |                                            |
| y My Match Tickets                       |                                                                                                    |                                            |
| Image Season Ticket                      | Create Seating Group                                                                                                    |                                            |
| 22 Bring a Friend                        | Some Rules                                                                                                    |                                            |
| attendance                               | <ol> <li>Only one seating group is permitted per season ticket account for each County and Code.</li> <li>Seating groups are limited to a maximum of 14 season ticket holders.</li> </ol> |                                            |
| 💱 Seating Groups                         | <ol> <li>You can only create a group containing the same County &amp; Code.</li> <li>Once created, a seating group applies for all matches that season only.</li> </ol>                   |                                            |
|                                          |                                                                                                    |                                            |
| Opt Out                                  |                                                                                                    |                                            |
| Help / FAQs                              |                                                                                                    |                                            |
| Logout                                   |                                                                                                    |                                            |
|                                          |                                                                                                    |                                            |
|                                          |                                                                                                    |                                            |
|                                          |                                                                                                    | Version : 2020.02.10.3   Privacy Statement |

Enter your Seating Group name and then select the product you wish it to apply for

## Then Click on Create Seating Group

| $\equiv C X \lambda$                     |                                                                | Logout                                     |
|------------------------------------------|----------------------------------------------------------------|--------------------------------------------|
| ST Holder<br>seasonticket@mailinator.com | You can use any name you like                                  |                                            |
| Account ID - 7                           | You can use any name you like 13<br>1 members Remaining Places |                                            |
| 🚆 Buy Season Tickets                     | Send Invitations                                               |                                            |
| My Match Tickets                         | Members                                                        |                                            |
| Bring a Friend                           | ST Holder<br>Account Number 7                                  |                                            |
| lance                                    | Sidus                                                          |                                            |
| 🔐 Seating Groups                         | Delete Group                                                   |                                            |
|                                          |                                                                |                                            |
| Opt Out                                  |                                                                |                                            |
| Help / FAQs                              |                                                                |                                            |
| Logout                                   |                                                                |                                            |
|                                          |                                                                |                                            |
|                                          |                                                                | Version : 2020.02.10.3   Privacy Statement |

You will then see the 'Send Invitations' option and a summary of who is in the group below – any Season Tickets for the product selected that are in your Season Ticket account will appear here.

Click Send Invitations:

| $\equiv G \delta \delta \lambda$ |                                                                                                    | Logout                                     |
|----------------------------------|----------------------------------------------------------------------------------------------------|--------------------------------------------|
| ST Holder                        | ← Send Invitation                                                                                                    |                                            |
| Account ID-7                     | You can use any name you like     13       1 members     Remaining Places       To invite someone, you need their Account Number and corresponding email address     8       Send Imnite     Enter Account Number *       4     Enter Email *       padraic2@mailinator.com |                                            |
| Attendance                       | Send Now                                                                                                    |                                            |
| Seating Groups                   | Some Rules                                                                                                    |                                            |
| Opt Out<br>Help / FAQs<br>Logout | <ol> <li>Only account administrators can accept invitations.</li> <li>Email and account number must match up to our records.</li> <li>All season tickets for the same County and Code will join the seating group.</li> </ol>                                               |                                            |
|                                  |                                                                                                    | Version : 2020.02.10.3   Privacy Statement |

To invite someone to join your Seating Group, you will need to know their Season Ticket Account ID and the email used for that Season Ticket Account.

Your friend must also have the same product – so if you have a Cork Football Season Ticket you cannot form a Seating Group with someone with just a Cork Hurling Season Ticket or with just a Kerry Football Season Ticket.

The Season Ticket Account ID and email appears in the top left-hand corner of the screen – so you can ask your friends to check there if required.

| $\equiv G \partial \lambda$                                      |                                                                                    | Logout                                     |
|------------------------------------------------------------------|------------------------------------------------------------------------------------|--------------------------------------------|
| ST Holder                                                        | You can use any name you like                                                      |                                            |
| Account ID - 7                                                   | You can use any name you like 13<br>1 members Remaining Places<br>Send Invitations |                                            |
| y My Match Tickets                                               | Members                                                                            |                                            |
| <ul> <li>Manage Season Ticket</li> <li>Bring a Friend</li> </ul> | ST Holder<br>Account Number 7                                                      |                                            |
| lance 🕹 🕹                                                        | Status Confirmed                                                                   |                                            |
| 😭 Seating Groups                                                 | Status Invited                                                                     |                                            |
| Opt Out                                                          | Delete Group                                                                       |                                            |
| Help / FAQs<br>Logout                                            |                                                                                    |                                            |
|                                                                  |                                                                                    |                                            |
|                                                                  |                                                                                    | Version : 2020.02.10.3   Privacy Statement |

Enter the Account ID and the email and click Send Now.

Once you have sent the invitation, the detail for your group will update to include those invited.

It is then up to your invitee to join the Seating Group.

The invitee will receive an email with a link to accept the invitation. Once the invitee clicks on link, he or she will be asked to log in:

| $\equiv G \partial \lambda$                                      |                               |                                                        | Logout                                     |
|------------------------------------------------------------------|-------------------------------|--------------------------------------------------------|--------------------------------------------|
| Padraic2 Mailinator<br>padraic2@mailinator.com<br>Account ID - 4 | Group Invitation              |                                                        |                                            |
|                                                                  | You can use any name you like | Invited By<br>ST Holder ( seasonticket@mailinator.com) |                                            |
| 🚆 🛛 Buy Season Tickets                                           | Accept Invitation             | Cancel                                                 |                                            |
| y My Match Tickets                                               |                               | -                                                      |                                            |
| 🛷 🛛 Manage Season Ticket                                         |                               |                                                        |                                            |
| Bring a Friend                                                   |                               |                                                        |                                            |
| & Attendance                                                     |                               |                                                        |                                            |
| Seating Groups                                                   |                               |                                                        |                                            |
|                                                                  |                               |                                                        |                                            |
| Opt Out                                                          |                               |                                                        |                                            |
| Help / FAQs                                                      |                               |                                                        |                                            |
| Logout                                                           |                               |                                                        |                                            |
|                                                                  |                               |                                                        |                                            |
|                                                                  |                               |                                                        |                                            |
|                                                                  |                               |                                                        | Version : 2020.02.10.3   Privacy Statement |

The recipient just needs to 'Accept Invitation'.

| $\equiv G \lambda \lambda$                                         |                                                                           | Logout                                     |
|--------------------------------------------------------------------|---------------------------------------------------------------------------|--------------------------------------------|
| Padraic2 Mailinator<br>padraic2@mailinator.com<br>Account ID - 4   | You can use any name you like                                             |                                            |
|                                                                    | You can use any name you like     12       2 members     Remaining Places |                                            |
| 🚆 Buy Season Tickets                                               | Members                                                                   |                                            |
| <ul> <li>My Match Tickets</li> <li>Manage Season Ticket</li> </ul> | ST Holder<br>Account Number 7<br>Status Confirmed                         |                                            |
| Bring a Friend                                                     | P Ticket<br>Account Number 4                                              |                                            |
| attendance 🕹                                                       | Status commed                                                             |                                            |
| 😭 Seating Groups                                                   | Leave Group                                                               |                                            |
| Opt Out                                                            |                                                                           |                                            |
| Help / FAQs                                                        |                                                                           |                                            |
| Logout                                                             |                                                                           |                                            |
|                                                                    |                                                                           | Version : 2020.02.10.3   Privacy Statement |
| The invitee will then at any time.                                 | see who is in the Seating Group. As a Group member, the invitee           | can leave a group                          |

| $\equiv G \partial \lambda$                                |                                                                | Logout                                     |
|------------------------------------------------------------|----------------------------------------------------------------|--------------------------------------------|
| ST Holder<br>seasonticket@mailinator.com<br>Account ID - 7 | You can use any name you like                                  |                                            |
|                                                            | You can use any name you like 12<br>2 members Remaining Places |                                            |
| 🚆 Buy Season Tickets                                       | Send Invitations                                               |                                            |
| y My Match Tickets                                         | Members                                                        |                                            |
| Manage Season Ticket                                       | ST Holder                                                      |                                            |
| Bring a Friend                                             | Account Number 7<br>Status Confirmed                           |                                            |
| Seating Groups                                             | P Ticket<br>Account Number 4<br>Status Confirmed               |                                            |
|                                                            | Delete Group                                                   |                                            |
| Opt Out<br>Help / FAQs                                     |                                                                |                                            |
| Logout                                                     |                                                                |                                            |
|                                                            |                                                                |                                            |
|                                                            |                                                                | Version : 2020.02.10.3   Privacy Statement |

As a Group owner, you can delete a group at any time.